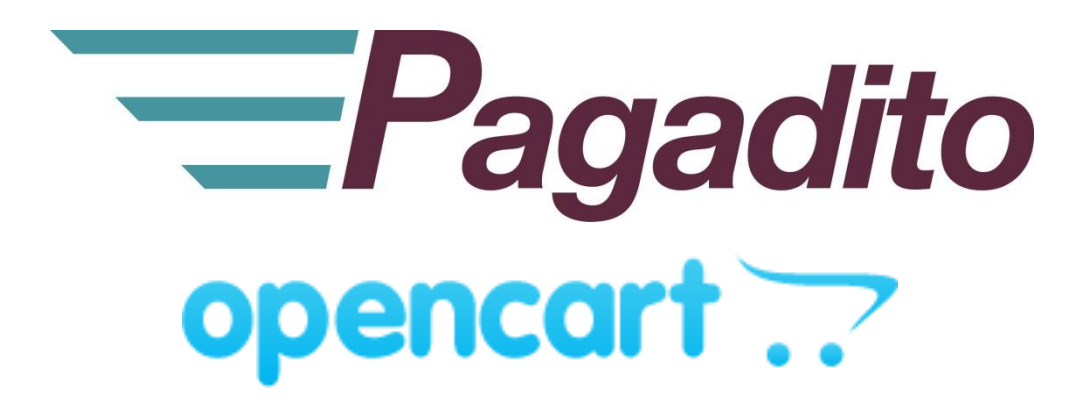

Plugin Pagadito para Opencart

pagadito-v.3.0.0 Febrero 2018

developers@pagadito.com

En toda comunicación con Pagadito respecto a este documento, por favor refiérase a la fecha ubicada en la portada.

### Copyright

El uso, divulgación, reproducción, modificación, transferencia o transmisión de este documento; para cualquier propósito, en cualquier forma o medio, sin el consentimiento escrito de Pagadito, queda prohibido.

©Copyright 2018 Pagadito, S. de R.L. Reservados todos los derechos.

Pagadito y el Logo de Pagadito son marcas registradas de Pagadito S. de R.L. Todas las otras marcas son propiedad de sus respectivos dueños.

# Licenciamiento

### Pagadito Plugin para OpenCart

Copyright © 2018 – Pagadito S. de R.L.

Este programa es Software Libre: puede redistribuirlo y/o modificarlo bajo los términos de la **Licencia Pública General Reducida de GNU** (GNU Lesser Public Licence), tal como se encuentra publicada por la Free Software Foundation, ya sea por su versión 3 o cualquier otra versión superior.

Este programa es distribuido en el espíritu de que sea útil, pero SIN NINGUNA GARANTÍA: sin garantía implícita de MERCANTIBILIDAD o ADAPTABILIDAD PARA UN USO PARTICULAR. Vea la licencia GNU LGPL para mayores detalles.

Si desea una copia de la licencia GNU LGPL puede visitar <u>http://www.gnu.org/licenses/</u>

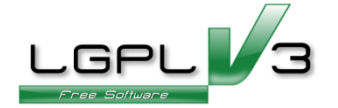

## Información Importante

#### **Pagadito PlugIn**

Todo desarrollo de aplicación utilizando el Plugin de Pagadito está regido por el Acuerdo de Tecnología de Pagadito. Los siguientes son requerimientos clave para este acuerdo. Para mayor información, refiérase al Acuerdo de Tecnología de Pagadito.

#### **Países Permitidos**

Este documento solamente puede ser usado en los países en que Pagadito S. de R.L. tiene operaciones.

#### Uso

Ninguna aplicación podrá ser desarrollada o modificada de manera que permita la distribución a terceros de la información recibida por medio de API, Web Service, Plug In o cualquier otra pieza de software liberada por Pagadito, que no sean las personas que tengan derecho legítimo a dicha información y con fines distintos a los expresados en el registro del Pagadito Comercio.

# **Requerimientos Técnicos**

Para hacer uso de este plugin, deberá cumplir con los siguientes requerimientos:

- ✓ Cuenta válida y activa en <u>Pagadito Comercios</u> o <u>Pagadito comercios en SandBox</u>.
- ✓ Instalación funcional de OpenCart 3.0+

## Descargas

Puede descargar nuestro Plugin Pagadito para procesamiento de pagos para Opencart 3.0+ y para otras tecnologías en esta URL:

https://dev.pagadito.com/

# Requisitos para el uso del Plugin

- Tener un sitio web propio, funcionando en OpenCart v3.0+
- Tener conocimientos de administración del sitio web con OpenCart.
- Tener acceso a las opciones de administración del sitio web con OpenCart.

## Instalación

- 1. Descomprima el descargable del plugin.
- 2. Copie los archivos y carpetas del directorio "**upload/**" hacia el directorio raíz de Opencart en su servidor.
- Ingrese al panel de administración de su Opencart.
   Por lo general se ingresa a través de la URL de su sitio web.
   Ejemplo:www.misitioweb.com/admin/

opencart ...

| Usern | ame      |
|-------|----------|
| 4     | Username |
|       |          |
| Passw | vord     |
| 0     | Dessword |

4. Al ingresar al administrador, sitúese en el menú **Extensions-> Extensions** y filtre las extensiones de tipo **Payments** 

| ▼ Filter |
|----------|
|          |

5. En la lista de plugins, ubique a Pagadito y haga clic sobre el botón Install (botón verde)

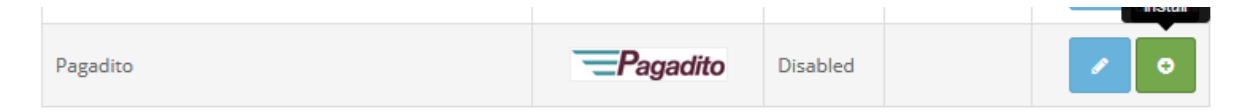

6. Desde el menú **System > User Group**, asegúrese de asignar los permisos adecuados para el grupo que tendrá acceso a la extensión. Por ejemplo: administradores

| Edit User Group   |                                                                                                    |   |
|-------------------|----------------------------------------------------------------------------------------------------|---|
| * User Group Name | Administrator                                                                                                    |   |
| Access Permission | Imarketing/coupon         Imarketing/marketing         Imarketing/marketing | • |
| Modify Permission | Imarketing/coupon         Imarketing/marketing         Imarketing/marketing |   |
|                   | Select All / Unselect All                                                                                                    | • |

# Configuración

7. Una vez instalado el plugin, de clic en Editar

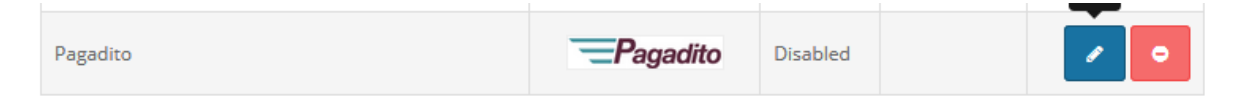

 Abrirá la siguiente pantalla, dónde debe completar la información de acuerdo a sus necesidades y cuenta Pagadito creada. Al terminar la configuración, guarde los cambios, haciendo clic en **Guardar.** A continuación de la imagen, se detallan los campos que se solicitan.

### **PESTAÑA: API DETAILS**

Configure las credenciales de conexión para su plugin, según el ambiente de Pagadito: Sandbox o Producción Las credenciales las encontrará en el panel de control de su cuenta Pagadito Comercio en la sección **Configuración Técnica-> Parámetros de Integración**.

| Pagadito Home > Extensions > Pagadito |                              |  | • |  |
|---------------------------------------|------------------------------|--|---|--|
| Edit Pagadito                         |                              |  |   |  |
| API Details Or                        | der Status Extension Options |  |   |  |
| Test (Sandbox)<br>Mode                | Yes                          |  | • |  |
| * UID                                 |                              |  |   |  |
| * WSK                                 |                              |  |   |  |

| Test (Sandbox) Mode | <ul> <li>Valor Yes Permite activar la conexión a través de Pagadito Sandbox.</li> <li>Ambiente para pruebas y desarrollo. Por defecto es No e indica que e<br/>en modo producción o Live.</li> </ul> |  |
|---------------------|----------------------------------------------------------------------------------------------------|--|
| UID                 | ID de usuario de su cuenta Pagadito Comercios ya sea Sandbox o<br>Producción. Depende del valor seleccionado del campo <i>Sandbox Mode</i> .                                                         |  |
| WSK                 | El key o credencial de conexión para el Web Service Pagadito.<br>Depende del valor seleccionado del campo <i>Sandbox Mode</i> .                                                                      |  |

## PESTAÑA: ORDER STATUS

Configure los estados en los que quiere dejar las órdenes cuando Pagadito retorne de nuevo a su sitio web y verifique el estado del pago en Pagadito.

| 🖋 Edit Pagadito     |                              |   |
|---------------------|------------------------------|---|
| API Details Ord     | der Status Extension Options |   |
| Completed<br>Status | Complete                     | • |
| Pending Status      | Pending                      | • |
| Canceled Status     | Canceled                     | • |
| Expired Status      | Expired                      | • |
| Failed Status       | Failed                       | • |

| Completed<br>Status | La transacción ha sido pagada y finalizada con éxito. Puede entregar el producto o servicio al cliente.                                                                                                    |  |
|---------------------|----------------------------------------------------------------------------------------------------|--|
| Pending Status      | Su cliente efectuó el Pago en Pagadito, sin embargo el pago ha quedado<br>congelado y Pagadito debe revisar de forma administrativa dicha transacción.<br>En este caso no debe entregar el producto o servicio hasta que Pagadito le<br>notifique vía correo electrónico si el Pago ha sido aprobado o rechazado.<br>Tiempo máximo para recibir una respuesta de Pagadito es 3 días. |  |
| Canceled Status     | Pago no se ha realizado, el usuario presionó el enlace "Regresar al Comercio"<br>en Pagadito, sin efectuar el pago.                                                                                                    |  |
| Expired Status      | Pago no se ha realizado, el usuario no realizó el pago en los 10 minutos que<br>da Pagadito para que un usuario haga el pago, de lo contrario lo redirige de<br>nuevo a su sitio web.                                                                                                    |  |
| Failed Status       | Pago no se ha realizado, hubo algún error mientras se hacía el pago en<br>Pagadito.                                                                                                    |  |

## PESTAÑA: EXTENSION OPTIONS

Controle las opciones del plugin, si está habilitado y bajo qué condiciones se debe habilitar.

| Edit Pagadito    |                          |  |
|------------------|--------------------------|--|
| API Details Orde | Status Extension Options |  |
| Status           | Enabled                  |  |
| Total 😧          | 1                        |  |
| Sort Order       | 1                        |  |

| Status     | Indica el estado del método de Pago el cual puede estar Activado o<br>Desactivado                                                                                     |
|------------|----------------------------------------------------------------------------------------------------|
| Total      | El total de la orden debe llegar a este monto, antes de que este método de pago se active. El monto mínimo para procesar los pagos con Pagadito es de <b>\$1.00</b>   |
| Sort Order | Este cambia el orden como se listan los métodos de pago en la pantalla<br>"Checkout" del proceso de compra. Un valor menor indica que se mostrará<br>en primer lugar. |

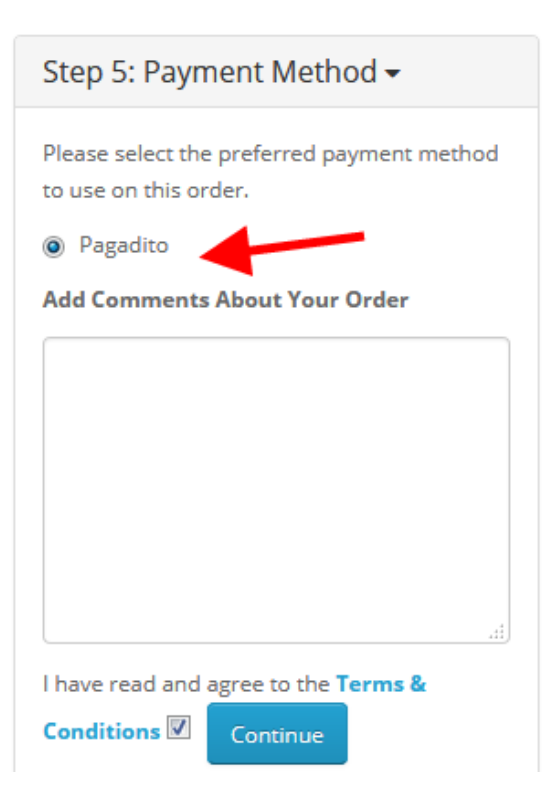

9. Al configurar el Plugin, lo podrá ver en funcionamiento en su sitio al momento de confirmar el pago de la orden.

### NOTA:

Es necesario realizar pruebas en ambiente SandBox (ambiente de pruebas) antes de activar el ambiente producción de Pagadito. Para cada ambiente, el UID y el WSK son diferentes y debe ser cambiado de forma manual. Para ello se necesita una cuenta de **Pagadito Comercio** encada ambiente.

## Credenciales y URL de Retorno en Pagadito

Estos datos puede encontrarlos en su Cuenta Pagadito Comercio (<u>Producción</u> o <u>Sandbox</u>) al iniciar sesión bajo **Configuración Técnica** ->**Parámetros de integración**.

| Configuración técn           | lica     |  |  |
|------------------------------|----------|--|--|
| <b>G</b>                     | 6        |  |  |
| Parámetros de<br>integración | Webhooks |  |  |

Encontrará las credenciales de conexión.

| Credenciales de Cone                                                                                                    | exión                                                                                                    |  |
|----------------------------------------------------------------------------------------------------|----------------------------------------------------------------------------------------------------|--|
| Estas son las credenciales con las cuales su plataforma deberá autenticarse con Pagadito para solicilitar el cobro a un cliente. |                                                                                                    |  |
| Evite cambiar estos valores a<br>anterior.                                                                                       | a menos que que esté seguro de desear hacerlo, ya que su accion es inclusata y no puede ser restaurada a un estado |  |
| UID                                                                                                    | 4e7a28593bd                                                                                                    |  |
| WSK                                                                                                    | 8faaf11                                                                                                    |  |
| Cambiar Credenciales                                                                                                    |                                                                                                    |  |
|                                                                                                    |                                                                                                    |  |

Puede copiar y pegar las credenciales UID y WSK en las configuraciones del plugin, pero **asegúrese que al copiarlos no lleve espacios.** 

También en esta misma sección debe configurar la **URL de Retorno**, esto permitirá que su cliente regrese a su sitio web una vez realizado el pago en Pagadito.

| Return URL                                                                                                    |
|----------------------------------------------------------------------------------------------------|
| Enter here the URL address you wish to send your client to once the payment has been completed in out platform.  |
| URL                                                                                                    |
| Valid formats:                                                                                                   |
| http://www.mywebsite.com/page.php?param1={value}&param2={ern_value}                                              |
| http://www.mywebsite.com/page.php/param1/{value}/param2/{ern_value}                                              |
| In this case, the token is the parameter >> {value} << and the receipt number is the parameter >> {ern_value} << |
| (Note: You must use the keys)                                                                                    |
|                                                                                                    |
| Change URL                                                                                                    |
|                                                                                                    |

URL que debe configurar:

http://www.mitienda.com/index.php?route=extension/payment/pagadito/callback /&token={value}&order\_id={ern\_value}

Cambie únicamente "http://www.mitienda.com" por la URL de su sitio web y deje intacto el resto.

Ante cualquier duda contacte a nuestro equipo de Developers al correo <u>developers@pagadito.com</u> o por teléfono al +503 2264-7032